## **Successful Tips for Getting Your Data**

i. After accessing the WHAIC Portal, click the **Data Deliverables** option.

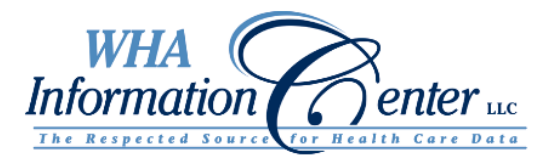

| Welcome Test1! [ Log Out ] | Messages: (5 new, 5 total) |
|----------------------------|----------------------------|
| Please choose a site:      |                            |
| Wlpop10 (ICD-9)            |                            |
| WIpop10 TEST (ICD-9)       |                            |
| WIpop ICD-10               |                            |
| WIpop ICD-10 TEST          |                            |
| Data Deliverables          |                            |
|                            |                            |

**ii.** You will then download 7-Zip if you do not have it. It is a one-time download. Please check with your IT staff to see if you need to download the 32-bit or 64-bit system time for Windows from the 7-ZIP website. If you have issues in using 7-ZIP, there is a link that says **"Help for First-Time users."** 

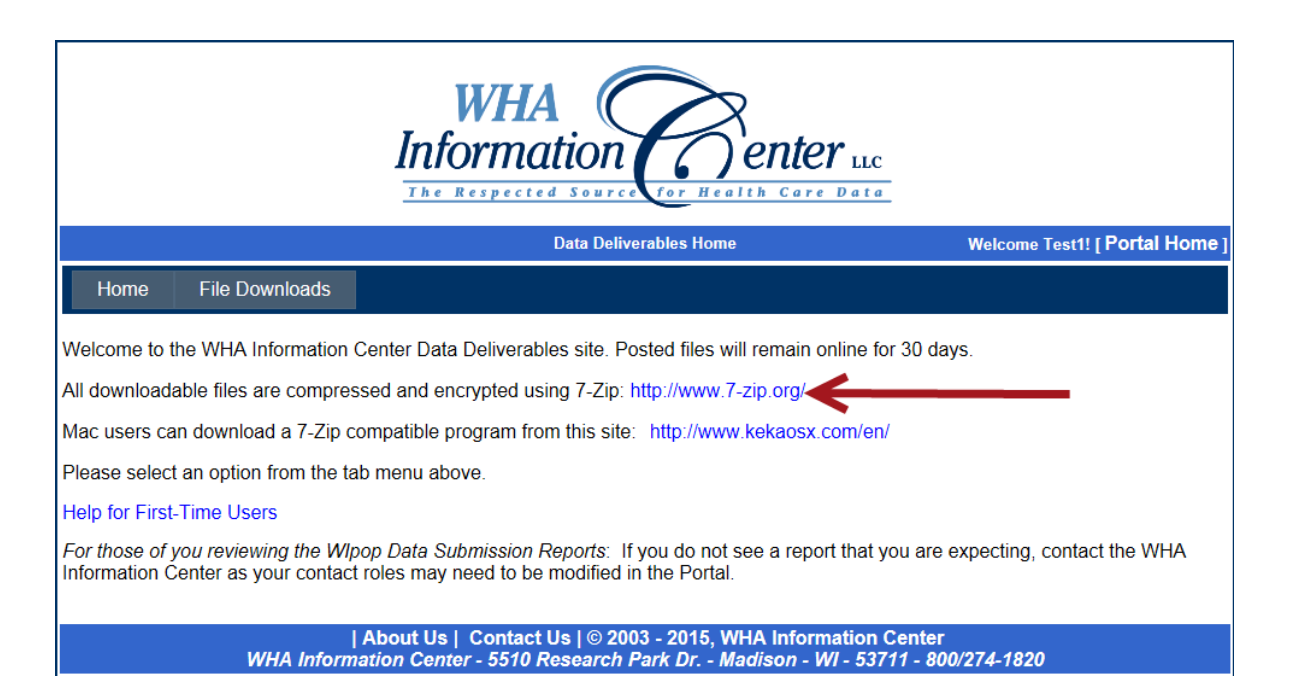

b. Downloading and retrieving profile and validation reports

iii. Once you have 7-Zip downloaded, you can click on file downloads tab

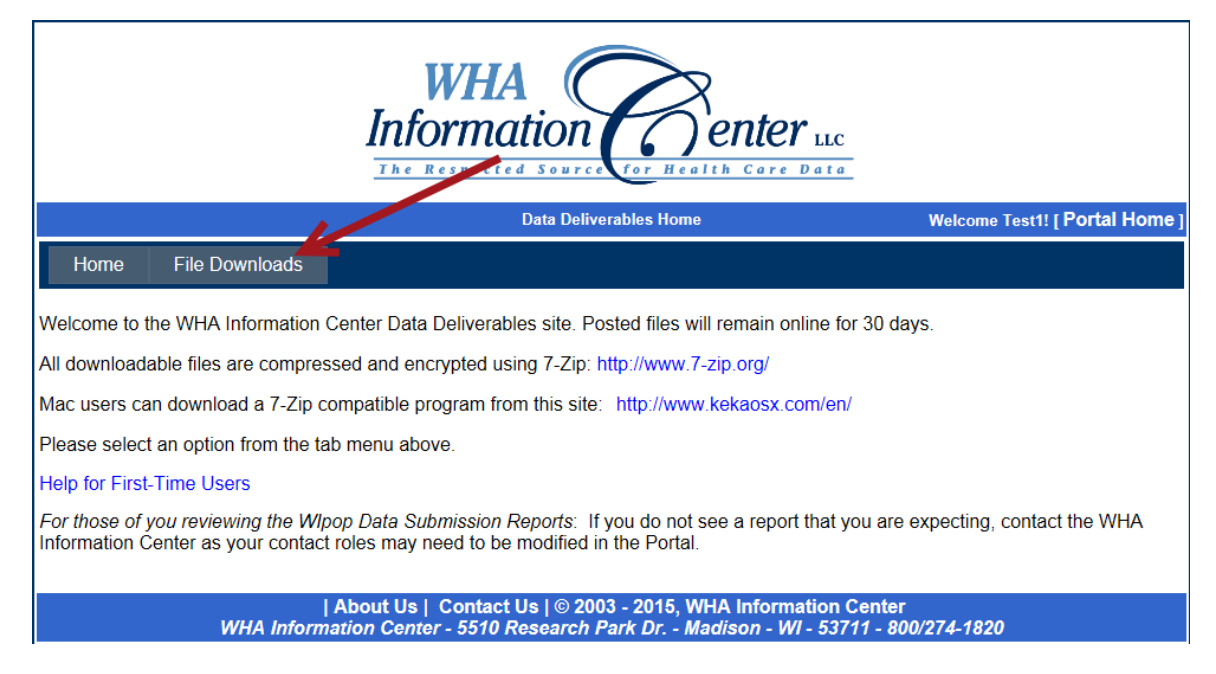

You will see a list of your reports in a table. One spot that you want to be mindful of there is the 7-Zip password (you will need that later).

|        |          | File Name | Description | Size   | 7-Zip<br>Password | Keyword |
|--------|----------|-----------|-------------|--------|-------------------|---------|
| Select | Download | 1.zip     | Sample file | 162803 | A843DE9           |         |

1) Click download and save the report where you want it on your PC.

|        |          | File Name | Description | Size   | 7-Zip<br>Password | Keyword |
|--------|----------|-----------|-------------|--------|-------------------|---------|
| Select | Download | 1.zip     | Sample file | 162803 | A843DE9           |         |

You have a couple of options for opening the file – We will go over these. There are videos and a document to walk you through how to access them if you have trouble. You can find these under the help file.

- c. Where to find "Help"
  - i. <u>https://datadeliverables.whainfocenter.com/Help.aspx</u>

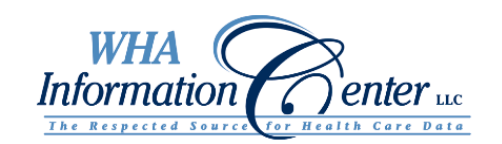

## Data Deliverables Home

Welcome Test1! [ Portal Home ]

## Home File Downloads

Welcome to the WHA Information Center Data Deliverables site. Posted files will remain online for 30 days.

All downloadable files are compressed and encrypted using 7-Zip: http://www.7-zip.org/

Mac users can download a 7-Zip compatible program from this site: http://www.kekaosx.com/en/

Please select an option from the tab menu above.

Help for First-Time Users

For those of you reviewing the WIpop Data Submission Reports: If you do not see a report that you are expecting, contact the WHA Information Center as your contact roles may need to be modified in the Portal.

| About Us | Contact Us | © 2003 - 2015, WHA Information Center WHA Information Center - 5510 Research Park Dr. - Madison - WI - 53711 - 800/274-1820